## ClubRunner

<u>Help Articles > District Help > Grants > Grant Management Guides > How do I add transactions to the district</u> <u>Grants cash flow report?</u>

## How do I add transactions to the district Grants cash flow report?

Michael C. - 2021-03-22 - Grant Management Guides

The District Grants Cash Flow report can be used to track all actual transactions made by the District within their Grants account. This can include payments received by Rotary as well as payments made to any Clubs and any other District expenses.

- 1. Select the **Grants** tab from the menu bar near the top.
- 2. Select the **District Grants** link from the menu bar directly below.
- 3. Select the District Grants Cash Flow link from the menu on the left.

| Grants<br>Grants Dashboard                                   | District Grants Cash Flow                                                                                                    |  |  |  |
|--------------------------------------------------------------|----------------------------------------------------------------------------------------------------|--|--|--|
| View All Grants<br>Qualified Clubs<br>Submit a Grant Request | This Cashflow statement represents all actual transactions completed by the                                                                                       |  |  |  |
| Reports<br>Financial Summary                                 | District within its Grants Account, including payments received by RI, payments<br>made to the clubs, and any District expenses related to Grants. Edit Help Text |  |  |  |
| District Grants Cash Flow                                    |                                                                                                    |  |  |  |
| Documents                                                    | Print Return to Dashboard • Add a Transaction                                                                                                    |  |  |  |
| Settings & Customization                                     | Deposit Withdrawal                                                                                                    |  |  |  |
| Edit Notifications                                           | No data to display                                                                                                    |  |  |  |
| Message Templates<br>Settings                                | Total: \$0.00 \$0.00<br>Balance: \$0.00                                                                                                    |  |  |  |
| Help                                                         |                                                                                                    |  |  |  |
| Grants Module                                                |                                                                                                    |  |  |  |

4. Select the Add a Transaction button.

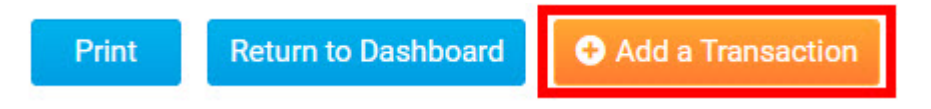

- 5. Enter the transaction information such as:
  - Date
  - $\circ$  Description
  - Amount
  - Payment Type
  - $\circ~$  Is this transaction is associated with a project
  - Project
- 6. Once done, click the **Create** button.

## Details

| Date:                                                | Feb 21, 2019 🛗 *                                            |        |        |
|------------------------------------------------------|-------------------------------------------------------------|--------|--------|
| Description:                                         | l,                                                          |        |        |
| Amount:                                              | 0.00 *                                                      |        |        |
| Payment Type:                                        | <ul> <li>Withdrawal (payment)</li> <li>Deposit *</li> </ul> |        |        |
| Is this transaction<br>associated with a<br>project? | 🖲 Yes 🔘 No                                                  |        |        |
| Project:                                             | Select Project *                                            |        |        |
|                                                      |                                                             | Cancel | Create |